### Line6 Monkey インストール方法

Line6 ホームページ <u>http://www.line6.com/software/</u>にアクセスしてください。 以下のページが現れますので Product,Software,OS をお選びください。その後に Show ボ タンをクリックしてください。

|               |             | 3 <sup>107</sup> 10                        | PERSONAL & AVIIATE & A                          |                          |
|---------------|-------------|--------------------------------------------|-------------------------------------------------|--------------------------|
| クリック<br>ください。 | Weicon      | me in the Line & Sa<br>PODXT を選ん<br>でください。 | twarn Usedata Page<br>Line6 Monkey を<br>選んでください | Windows XP を選<br>んでください。 |
| -             | rving troub | le figuring out wha                        | it you need from the                            |                          |

次に出てくるページをスクロールダウンすると以下のページが現れます。Line6Monkey の 最 新 バ ー ジ ョ ン を ダ ウ ン ロ ー ド し て く だ さ い 。

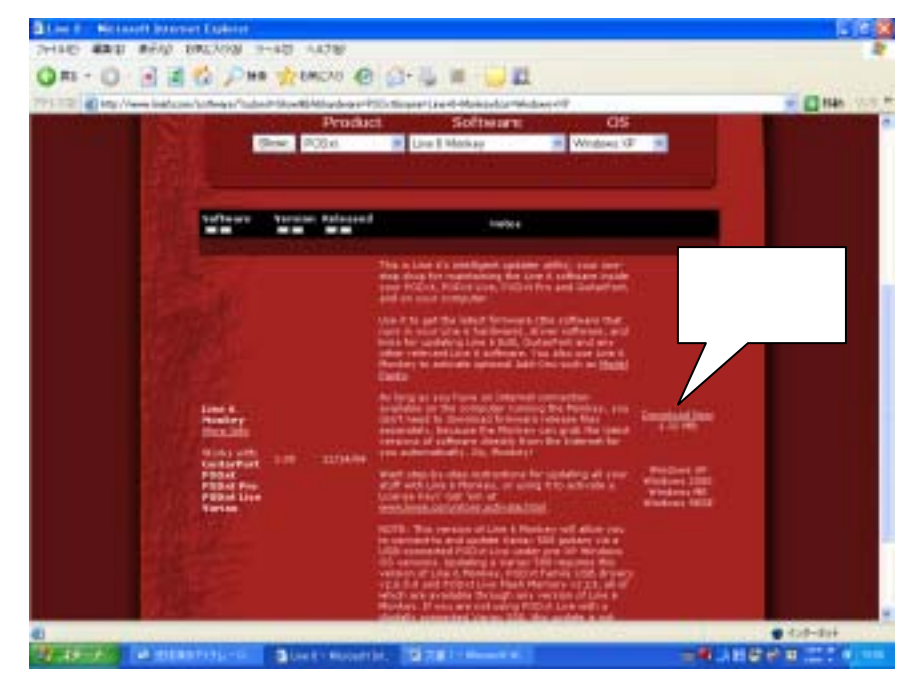

次にダウンロードを実行しますかという表示が現れますが保存ボタンを押して下さい。

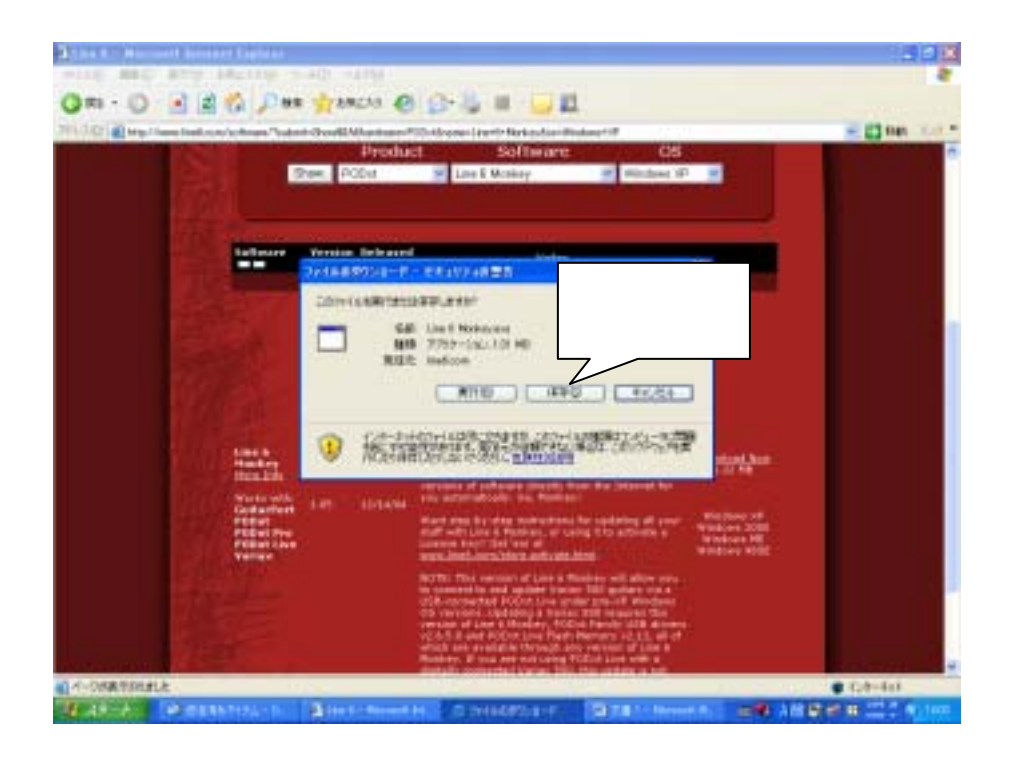

Internet Explorer-セキュリティの警告というページが現れ、"発行元を確認できませんでした。このソフトウェアを実行しますか"という内容が出ますが続行ボタンをクリックしてください。

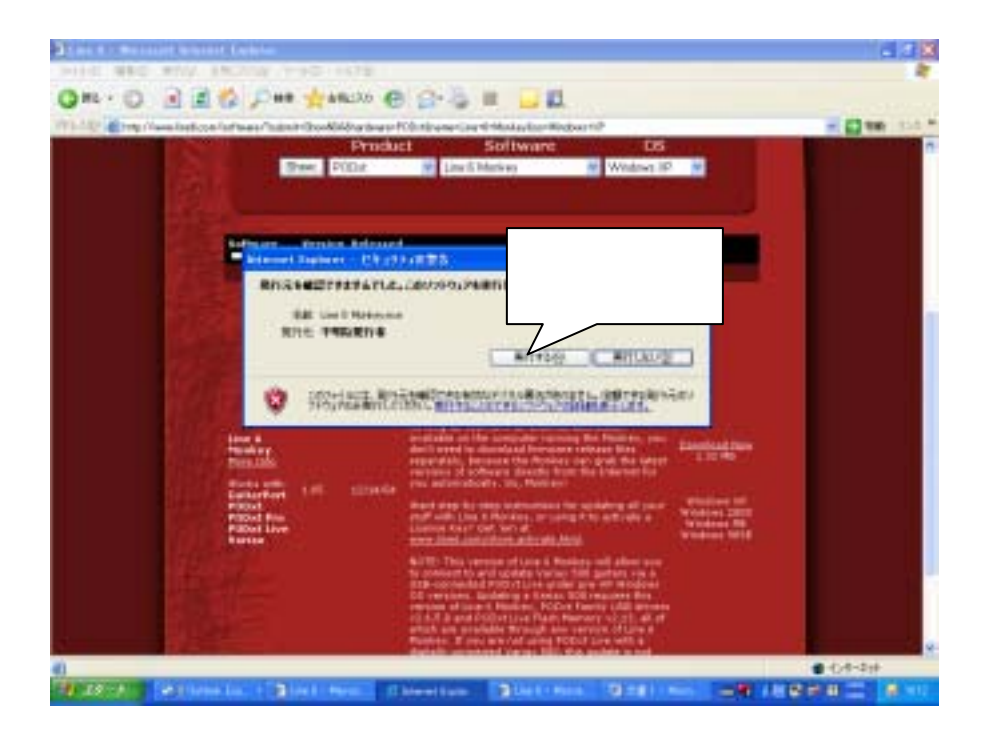

名前を付けて保存というページが現れますので名前を付けてお使いのパソコンに保存し てください。

\* デスクトップに保存した場合には以下のアイコンが現れます

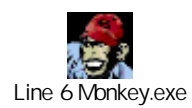

以上で Line6 Monkey のインストールは完了です。

# Line6 Monkey による PODXT アップデータ

PODXT をバージョンアップするには Flash Memory のアップデータと Firmware のアッ プデータをインストールする必要があります。

## Flash Memory のアップ・データ

Line6 Monkey をダブルクリックして以下の画面を立ち上げてください。

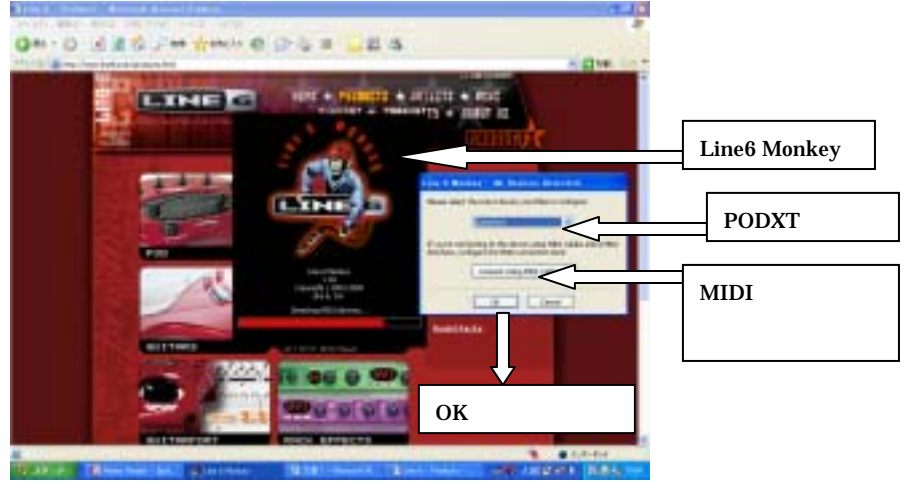

\* 背景は Line6 のウェブサイトです。

次に下の画面が表示されます。

PODXT が選ばれている事をご確認ください。その後 USB ケーブルをパソコンに接続して ください。

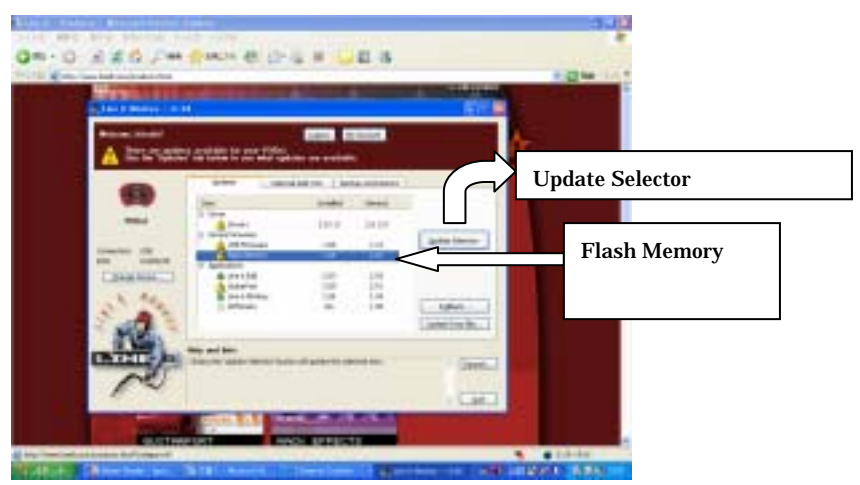

Download Flash メモリーという文字が出てダウンロードを開始します。 ダウンロードが終了しますと新しいウインドウが現れます。

### はいボタンを押してください。

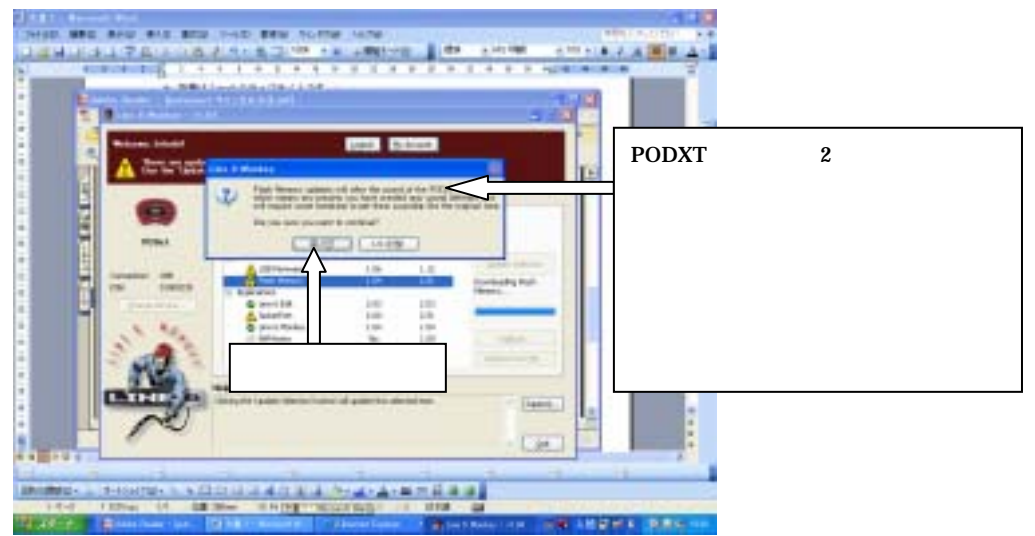

### ボタンを押した後同意書が現れます。

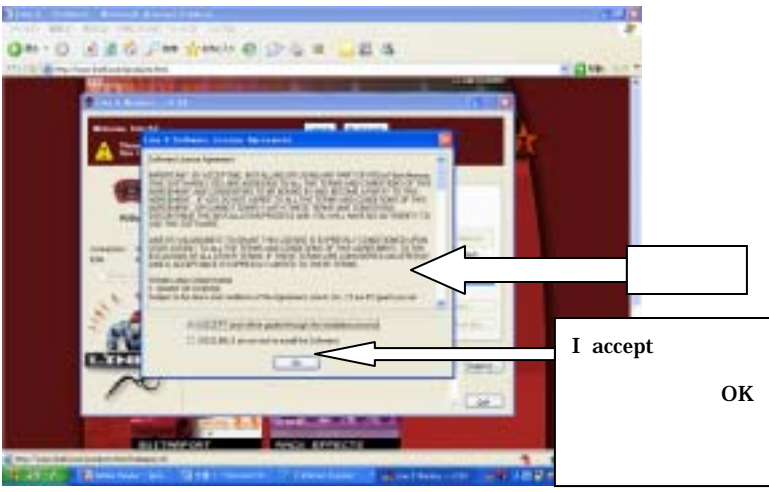

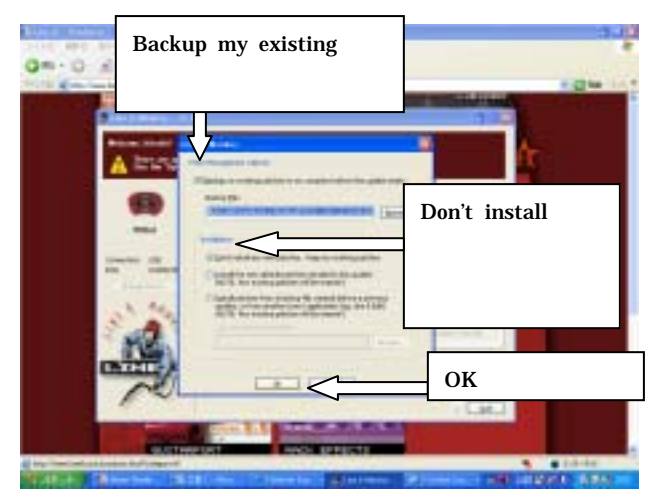

次にアップデートをしますかというウインドウが現れますのではいをクリックしてくださ

L١。

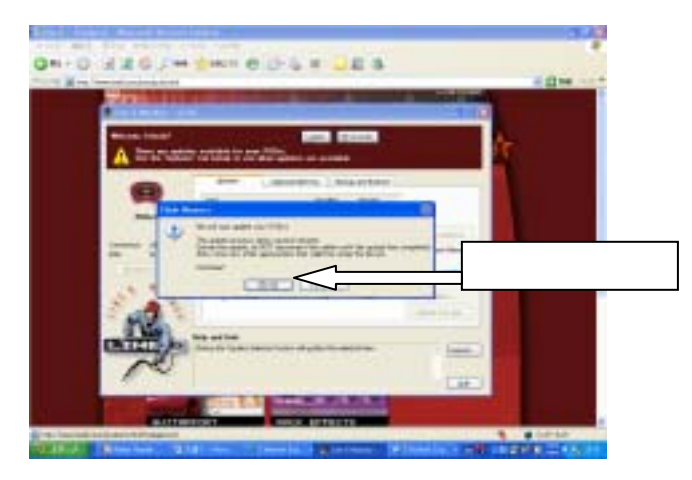

この時にアップデートには数分かかりますので PODXT 本体とアップデート画面を動かさないでください。

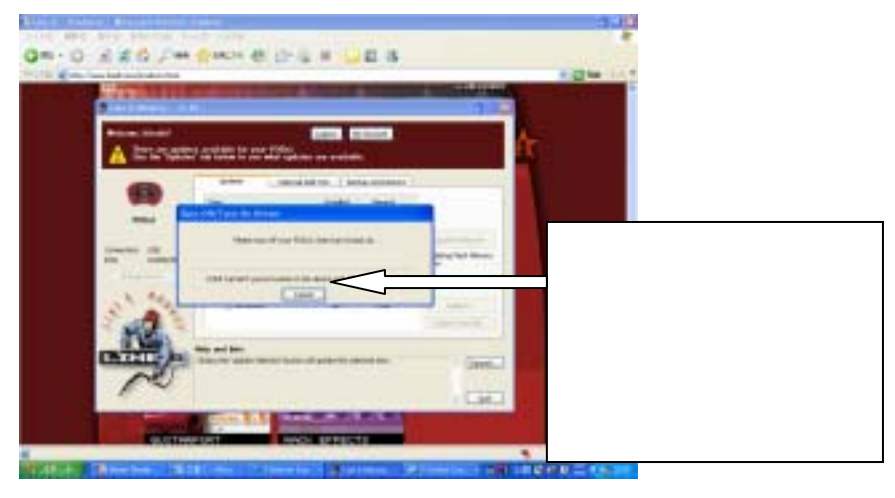

次に以下の画面が出てきます。

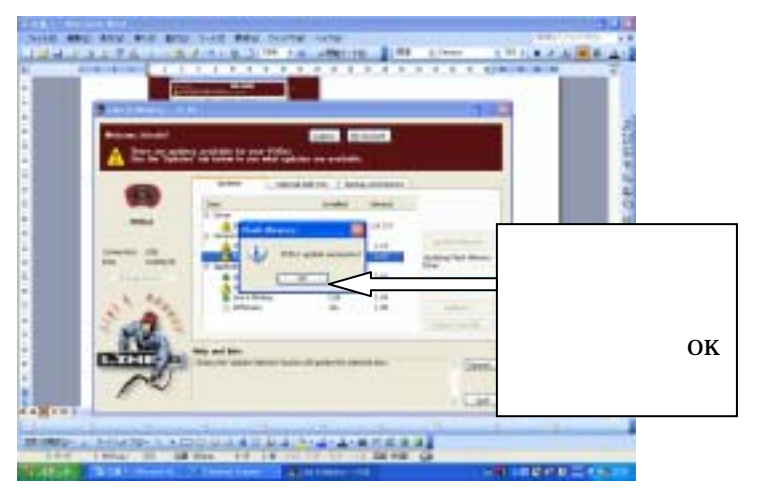

Flash Memoryの Installed の欄に 2.01 の値になっていることを確認してください。

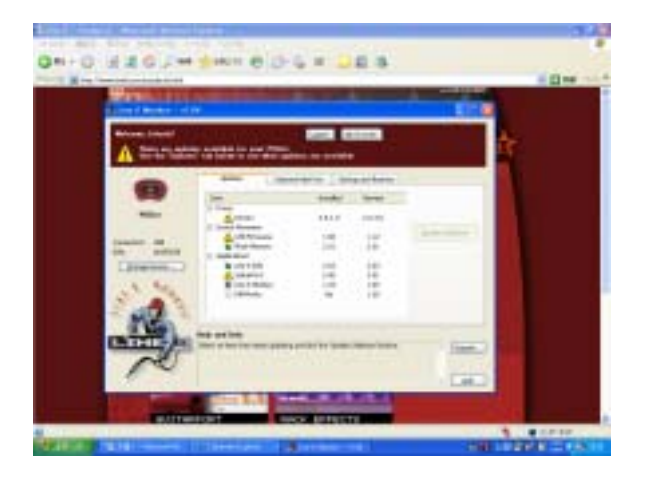

USB ファーム・ウェアのアップデータ

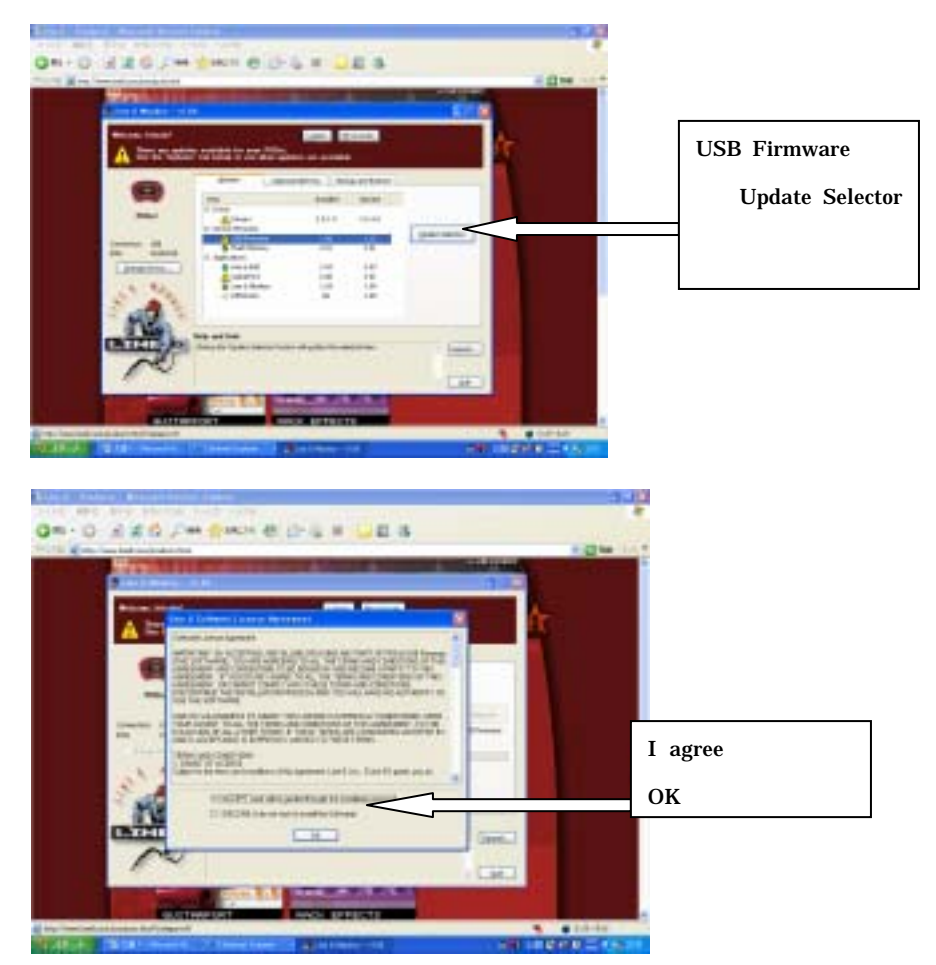

PODXT をアップ・グレードするというウインドウが出てきます。

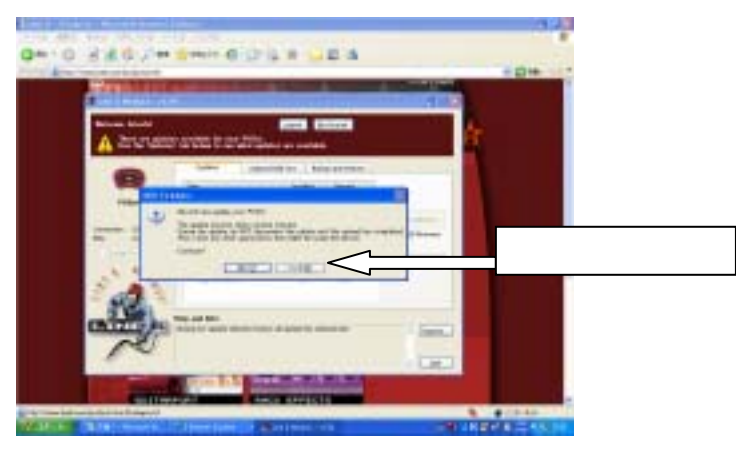

Firmware のアップデートを開始します。

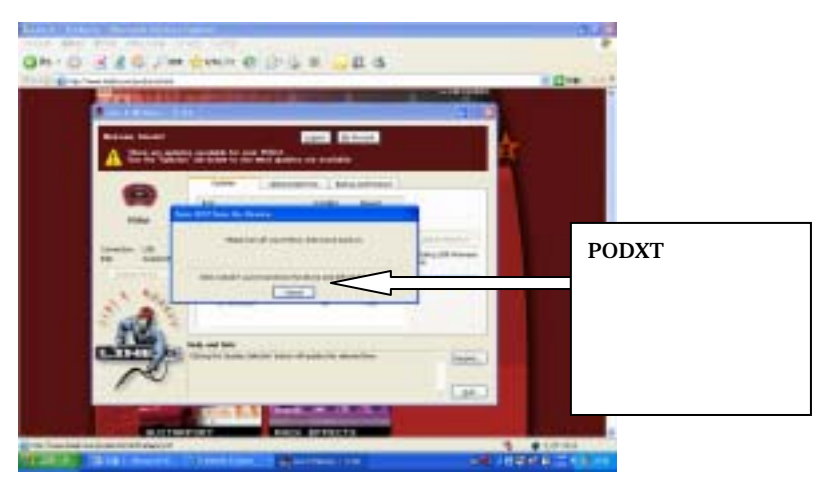

PODXTのアップ・デートが成功しましたという表示が出るのでOKボタンを押してください。最後にInstalledのちがNewestと同じ値になっていることを確認してください。